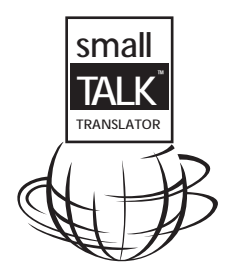

"It's a small world... when you talk the talk"

# Table of Contents

| Introduction                                          |    |
|-------------------------------------------------------|----|
| System Requirements                                   | 1  |
| Getting Started                                       | 2  |
| Installing Small Talk                                 | 2  |
| <ul> <li>Selecting Countries and Languages</li> </ul> | 4  |
| <ul> <li>Removing Languages</li> </ul>                | 4  |
| The Conversation Process                              | 5  |
| Selecting a Phrase                                    | 5  |
| A Basic Conversation                                  | 5  |
| Adding Details                                        | 8  |
| The Pickers                                           | 8  |
| Multiple Layer Conversations                          | 9  |
| Moving Around                                         | 10 |
| • Scrolling                                           | 10 |
| <ul> <li>Using the Buttons</li> </ul>                 | 11 |
| <ul> <li>Using the HotList</li> </ul>                 | 11 |
| How to reach us                                       | 12 |

## System Requirements

Pilot Version Pilot 1000 (w/RAM upgrade)/Pilot 5000 PalmPilot Personal/PalmPilot Professional Application requires 78k Each language requires 20k

Newton OS Version Newton MP120/MP130/2000 or eMate300 Newton OS 2.0/2.1 or later Application requires 161k Each language module requires 70k

Concept Kitchen makes no warranty of any kind with regard to this material, including, but not limited to, implied warranties of merchantability and fitness for a particular purpose.

Concept Kitchen shall not be liable for errors contained herein or for incidental consequential damages in connection with the furnishing, performance, or use of this material.

This document contains proprietary information that is protected by copyright. All rights are reserved. No part of this document may be photocopied, reproduced, or translated to another language without the prior written consent of Concept Kitchen.

The information in this document is subject to change without notice.

© 1997 Concept Kitchen 326 Fell St. San Francisco, CA 94102 All Rights Reserved.

Small Talk is a registered trademark of Concept Kitchen. All other product names mentioned herein are the trademarks of their respective owners.

## **Getting Started**

Installing Small Talk on your PDA is as easy as 1-2-3. (Okay, it's 10 steps, but who's counting?) It is important to know that for Small Talk to work effectively, it requires the following components, each located on separate diskettes: the SmallTalk.pkg application, and two or more Language Modules. Once these are installed, conversing in a foreign tongue is as easy as 1-2-3. (Yes, 3. Not 10.) So, let's begin....

Installing Small Talk

Your Small Talk package contains separate diskettes for both Mac and PC platforms. Please choose the diskettes that are appropriate for your system.

1. Connect your Newton to your Mac or PC.

2. Open the Newton Connection Utilities software on your Mac or PC.

3. On your Newton, tap Extras.

4. In the Extras drawer, tap Dock or Connect.

5. In the Connection dialog box that appears, select the type of connection (example: Serial if you are connecting via your serial port). Tap Connect.

6. When your connection has been established, the Newton Connection Utilities screen will be "live" on your desktop and the gray boxes will appear active. Select Install Package.

7. In the dialog box that appears, select the following:

#### If using Mac OS:

Click the Desktop button and select the Small Talk disk. Select SmallTalk.pkg.

If Using Windows 95:

 $\operatorname{Click}$  the down arrow to the right of the Look In: field at the top of the Open dialog box.

Select 3 1/2 Floppy (A:) under My Computer. Select smaltalk.pkg.

8. Click Open. The package will be installed on your Newton.

9. If you are using a Newton 2000 or eMate, you may install an additional package in order to take full advantage of the enhanced display capabilities of these PDAs. Your Small Talk application disk contains a package called 3dicons.pkg, which enables the display of 3-D icons in Small Talk. This package requires 361k of memory. If you would prefer to minimize memory usage, a set of black and white icons has also been provided for your convenience. This package requires 102k and is called bwicons.pkg. It is only necessary to install one of these packages.

10. To install the language modules, eject the application disk and insert one of the language disks. Repeat steps 7 and 8 for each language you wish to install, selecting the appropriate file such as English.pkg.

## Selecting Countries and Languages

Now that you have acquainted yourself with Small Talk and installed the language modules, it is time to choose your language.

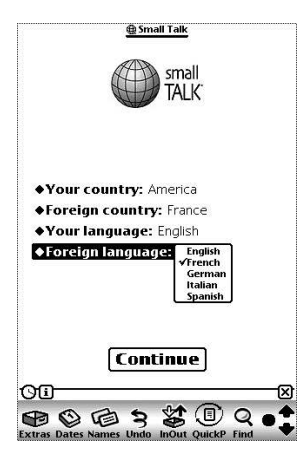

The first time you open Small Talk, it will show this screen.

Each item has a drop-down box where you need to select Your country (America is the default), Your language (your native language), Foreign country (the country where you will be traveling), and Foreign language (the language of the country you will be traveling to). Small Talk will display all of the language modules you currently have installed as selectable options in the drop-down boxes.

If at any time you wish to change these options, tap the i button in the lower left-hand corner of your screen and select Prefs.

Once you have selected your native country and language, the country where you will be traveling, and the language

Continue

of that country, you're ready to go. Just press the Continue button at the bottom and you are ready to converse like a native speaker.

## **Removing Languages**

Remember that foreign language requirement you had in high school? Remember how quickly you forgot all the words and phrases once summer approached? Well, just as with your own brain, you can remove languages from Small Talk if you need additional memory space.

To remove a language module from Small Talk, simply open the Extras drawer on your Newton. At the tab at the top, select Extensions. The language modules will appear in this folder. To delete a language module, hold your stylus down on the icon until it is selected. Then delete it by selecting Delete from the routing icon at the bottom right.

Of course, you can reinstall the language at any time using your original Small Talk diskettes.

#### The Conversation Process

It's now time to take what you've learned and apply it. Let's converse!

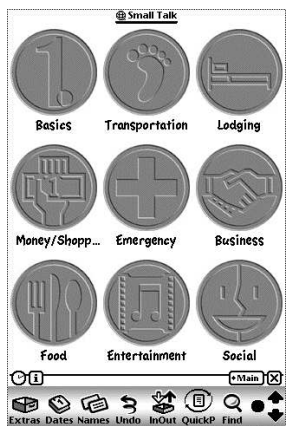

#### Selecting a Phrase

All of the questions and phrases in Small Talk are divided into nine simple categories: Basics, Transportation, Lodging, Money/Shopping, Emergency, Business, Food, Entertainment, and Social. Within each of these categories are several subcategories that will help narrow your selection. All the questions and phrases that you will need are located within these subcategories.

To select a question or phrase, simply tap on the text and Small Talk will immediately translate it into your chosen language. That's it! No more fumbling with a dictionary, searching through a phrase book, or trying to pantomime your needs. You have become a native speaker.

## A Basic Conversation

Ceci est un traducteur qui marche dans les deux sens. Vous allez lire mes questions dans votre langue. Pour répondre, taper le boutton "répondre" en bas de l'écran. done with the Program Intro.

1. Before soliciting a conversation with your native speaker, it is helpful to offer a description of Small Talk and how it works. This can easily be You can find it by tapping on the diamond button in the

bottom right-hand corner of your screen, or by tapping on Program Intro in the Basics section. The Program Intro gives a brief overview of Small Talk, and quickly explains to a native speaker how they can use Small Talk to respond to your questions and phrases.

Note: Some phrases stand alone, and require no response from the native speaker.

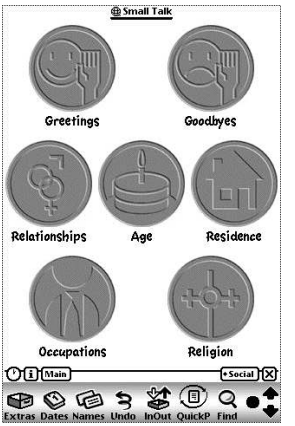

| ?        |
|----------|
|          |
| <u>ب</u> |
|          |

2. After the native speaker has read the Program Intro, go ahead and locate the phrase or question you want to translate by choosing a basic category, and then clicking on a subcategory to narrow down your needs.

For example, let's say you want to start a conversation with a French speaker. First, go to the main category Social and then select the subcategory Greetings. This is what will appear on your Newton screen:

Within each subcategory is a list of related questions and statements that you may wish to express. Let's say you want to ask the question "How are you?" from the Greetings screen.

3. Tap once on the phrase you want translated. The question will instantly appear on the screen, translated into the native speaker's language. Simply show your Newton to the native speaker so they can read your question.

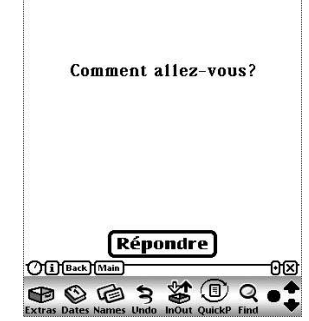

In this example, when you tap on "How are you?" the phrase instantly appears on the screen in French: "Comment-allez vous?"

4. After the native speaker has read the phrase, he or she can then tap the Respond button (Respond is conveniently translated into the native speaker's language) at the bottom of the screen with a fingernail or with your stylus.

In our example, the French person reads the screen, "Comment-allez vous?" and then hits the Répondre button at the bottom of the screen.

5. At this point, the native speaker will be presented with a list of likely responses to your question, all listed in his/her language. Sometimes, there are more responses available than will fit on the screen. In this case, a Tap here for other choices button will appear (again translated in the user's native language), allowing the user to view additional choices. The user can also touch the Tap here for first choices button to return to the previous screen.

| 1. | Bien, merci.   |
|----|----------------|
| 2. | Très bien.     |
| 3. | Pas très bien. |
| 4. | Horriblement!  |
|    |                |
|    |                |
|    |                |
|    |                |
|    |                |
|    |                |
|    |                |
|    |                |
|    | Traduire       |
|    |                |

In the example we're using, the French person sees the screen pictured here. Let's say he or she selects "Bien, merci" from the choices listed.

6. Once the user has selected his or her response, a button marked Translate will appear in the bottom right-hand corner of the screen, in the user's native language. By tapping on this button, the chosen response will be instantly translated back into your language, allowing you to n's response.

After the French person selects "Bien, merci" and taps on the Translate button, the text appears in English on your screen: "Well, thanks." You have just completed your first real-time two-way conversation!

Well, thanks.

## Adding Details

Until now, you have been learning to speak in short sentences that solicit little interaction from your native speaker. Such phrases as "How are you," "Good morning," and "Can I get a double-decaf latte with two scoops of sugar, 2% milk and a lemon twist?" don't require much of a reply.

Certain conversations, however, require the exchange of more information than the above conversation process provides. In these cases, the conversations get a bit more complicated, as there will be more interactions between you and the native speaker. But don't worry, Small Talk provides different tools to enable the exchange of more detailed information.

The Pickers

Small Talk uses "pickers" to allow you to customize your question, providing detailed information on subjects such as countries, currency, numbers, dates, times, and distance. The pickers work one of two ways. The country, currency, and distance pickers will pop up a list of choices. Either you or the native speaker, depending on the context of the conversation, can make a choice simply by tapping on the word. The rest of the pickers allow you to input specific numbers, which can be selected by tapping the number placeholders on the screen.

It's a lot like filling in the blanks of a crossword puzzle, only you are given a limited number of options. Choose from the words, numbers or dates that logically and accurately complete the sentence.

C'est à quelle distance d'ici?

 C'est à «La Distance» dans cette direction.
 Je ne sais pas. 1. In this example, the traveler is asking the native speaker "How far is it?"

2. In the list of responses, the native speaker will see something like this:

Between the brackets is a placeholder for the value about to be entered into the distance picker.

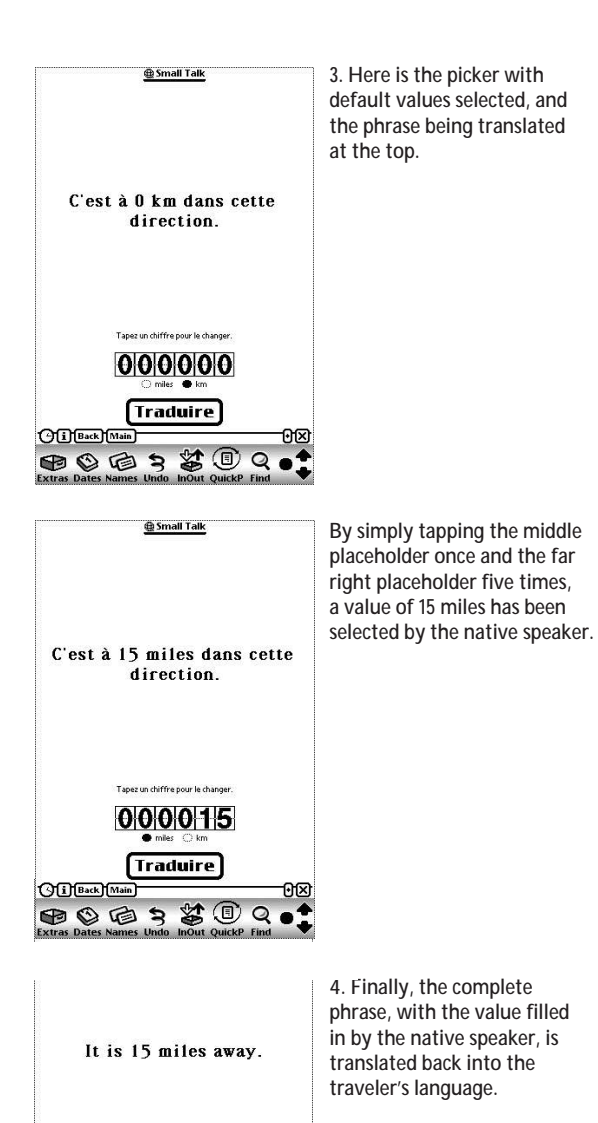

## Multiple Layer Conversations

In some cases, Small Talk provides the option of asking an additional question that relates to your initial one. You will know if your question has an additional layer because, after you have asked an initial question and received a response, a Continue button will appear at the bottom of the screen. If you wish, you can tap this to see a list of additional related questions. The conversation proceeds from there as normal, only at the very end, the Back button will take you back to your initial list of questions.

| Ce chemin mène à cette<br>destination? | 1. In this example, the<br>question "Does this road<br>lead to this destination?"<br>is being asked.                                                                                                |
|----------------------------------------|----------------------------------------------------------------------------------------------------|
| 1. Oui.<br>2. Non.                     | 2. The native speaker responds<br>with "Oui", and taps the<br>Traduire button at the bottom.                                                                                                    |
| Traduire                               |                                                                                                    |
| Yes.                                   | 3. The phrase is translated back<br>into the traveler's language.<br>Note the Continue button<br>at the bottom. This is the<br>indication that there are further<br>possible questions to be asked. |
| (Continue)                             |                                                                                                    |

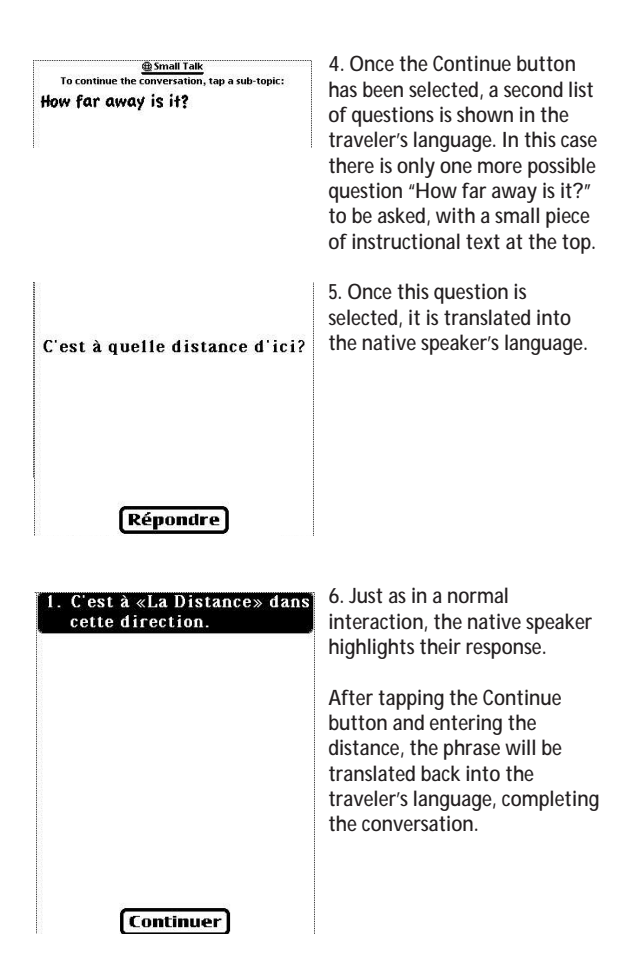

Moving Around

Scrolling

Many of Small Talk's screens contain more information than will fit on the Newton display. When this occurs, you can view the additional data by using the small up or down arrows that appear on the right-hand side of the screen. To scroll, tap on an arrow to move in that direction. You may also scroll by using the built-in up and down buttons on your Newton.

## Using The Buttons

At the end of an interaction, there will be a Main button, which returns you to the main screen of icons. There will also be a Back button, which takes you back to the list of questions from which you just made a selection. In instances where Small Talk provides an additional related question, there will be a Continue button after the first question has been answered. This button allows for more in-depth dialogue between you and your native speaker.

## Using The HotList

You may find that you tend to ask a few questions over and over. To make translating them more convenient, Small Talk includes a feature called the HotList. In the upper right-hand corner of your screen, you will find a small down arrow. Tapping on this arrow displays the HotList, which is divided into three sections.

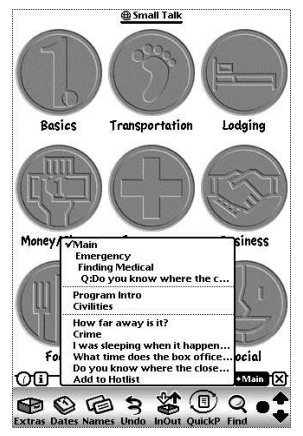

The first section contains a constantly updated list of the last few screens you have visited. The second section features quick links to the **Program Intro and Civilities** sections. The third section allows you to add and remove your most-used phrases and questions directly to and from the HotList. You can navigate directly to any item by tapping that item in the HotList. Any type of screen, even a picker or a phrase in the native speakers' language, can be added.

To add an item to the HotList, simply go to the screen where the item is shown and open the HotList by tapping on the down arrow. Tap on Add to HotList. The item will remain on your HotList until you remove it. You may add as many items as you wish to the HotList. To remove items from your HotList, simply pull up your HotList and tap the phrase you wish to remove. When the phrase appears on your screen, pull up the HotList again and tap Remove From HotList.